#### **DAFTAR PUSTAKA**

- Evalina, N., & Zulfikar, A. A. (2018). Pengaturan Kecepatan Putaran Motor Induksi 3 Fasa Menggunakan Programmable Logic Controller. Journal of Electrical Technology, 3(2), 73–80.
- [2] Setiawan, Iwan. 2006. Programmable Logic Controller (PLC) dan Teknik Perancangan Sistem Kontrol. Yogyakarta: Andi Publishing.
- [3] Bolton, William. 2015. Programmable Logic Controller (PLC) sixth edition. USA: Newnes.
- [4] Yudamson, Afri. 2011. Rancang Bangun Model Lift Cerdas 3 Lantai Dengan Menggunakan PLC Omron Zen 20C1AR-A-V2. Bandarlampung: Universitas Lampung.
- [5] Bolton, William. 2004. Programmable Logic Controller (PLC) edisi ketiga. Jakarta: Erlangga.
- [6] Wicaksono, Handy. 2009. Programmable Logic Controller Teori, Pemrograman dan Aplikasinya dalam Otomasi Sistem. Yogyakarta: Graha Ilmu
- [7] Arindya, Radita. 2013. Penggunaan dan Pengaturan Motor Listrik. Yogyakarta: Graha Ilmu
- [8] Taufik. & Putri, Wahyuni. 2015. Perancangan Prototype Early Warning System pada Kontrol On/Off Belt Conveyor menggunakan PLC Siemens S7-300. Jurnal Optimasi Sistem Industri.14(1): 116-137.
- [9] Jumriady., Naharuddin., dkk. 2019. Perancangan Conveyor Berdasarkan Berat Berbasis Arduino. Palu: Universitas Tadulako.

- [10] Yuhendri, Dedek. 2018. Penggunaan PLC Sebagai Pengontrol Peralatan Building Automatis. *Journal of Electrical Technology, Vol. 3, No.3*: 121-127.
- [11] Imron, Muhammad. 2018. Pemilah Barang Logam dan Non-Logam Berbasis PLC Omron CP1E-N30SDT-D. Tangerang: Universitas Muhammadiyah Tangerang.
- [12] Budiyanto, 2017. Pengendalian Sistem Pneumatik Menggunakan PLC Siemens S7 PC-300. Jakarta: Direktorat Pembinaan Sekolah Menengah Kejuruan.
- [13] Setiani, Astrid. 2015. Rancang Bangun Power Supply untuk Mesin Electrical Discharge Machining (EDM). Semarang: Universitas Negeri Semarang.
- [14] Waroh, Anthoinete. 2015. Analisa dan Simulasi Sistem Pengendalian Motor DC. Manado: Politeknik Negeri Manado.
- [15] Yosia, Samuel; dkk. 2015. Sistem Pengepakan Botol Minuman Kemasan Berbasis Programmable Logic Controller. Manado: Universitas Sam Ratulangi.

# LAMPIRAN

### Lampiran 1 Dokumentasi

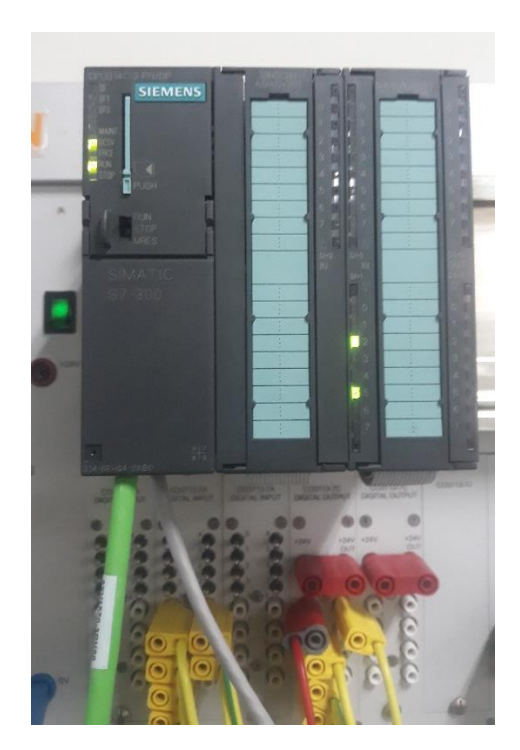

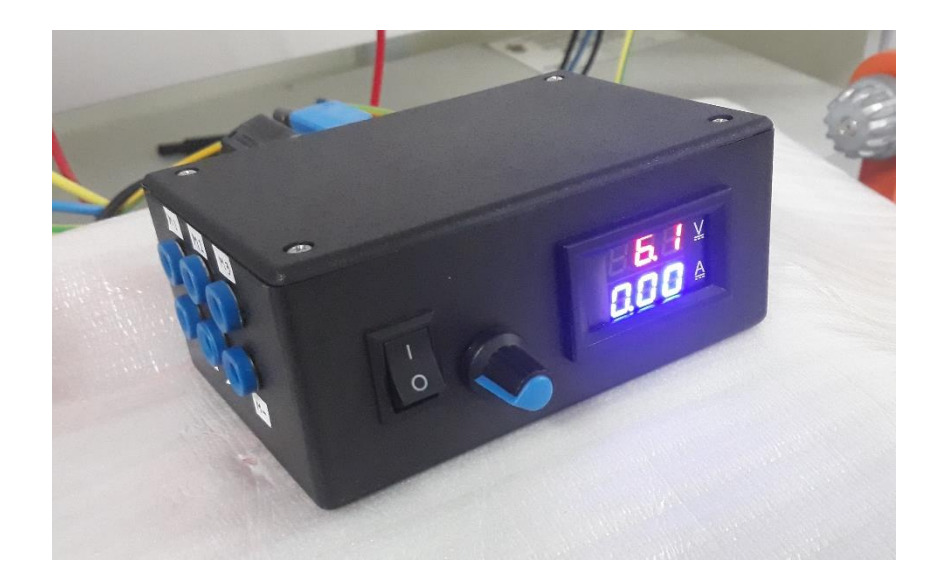

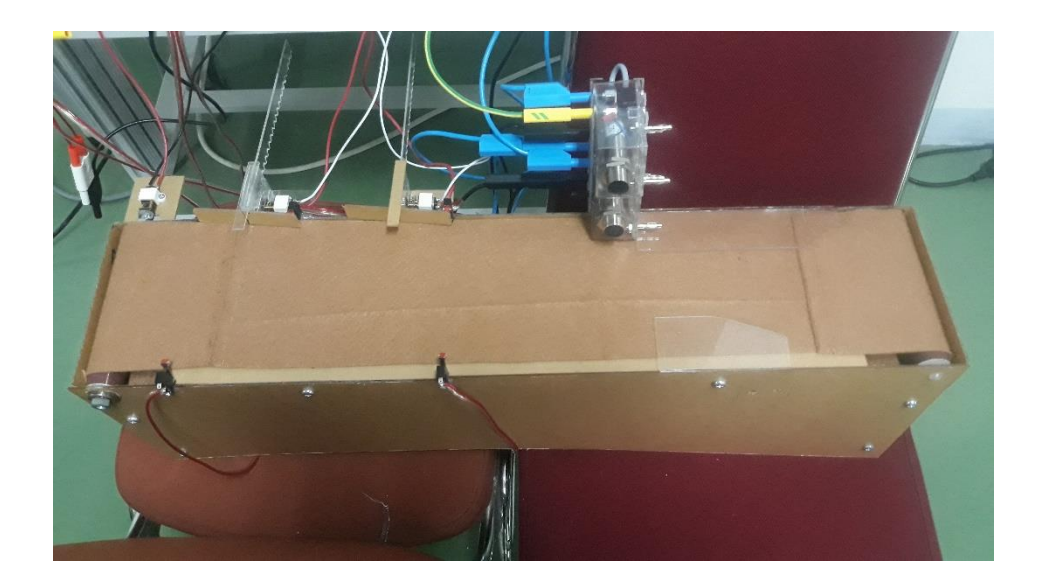

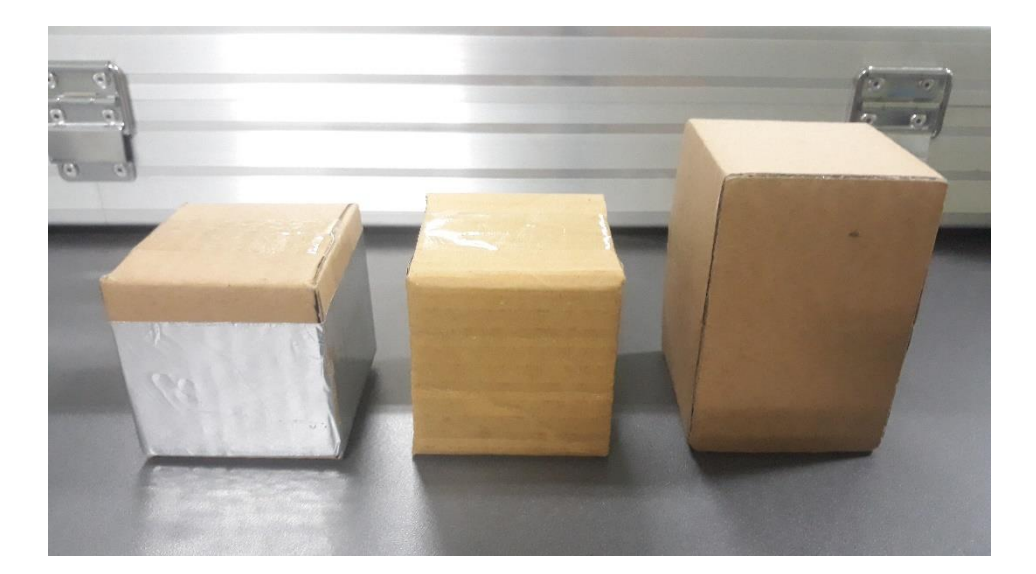

#### Lampiran 2 Data Komponen

#### Motor DC G12-N20

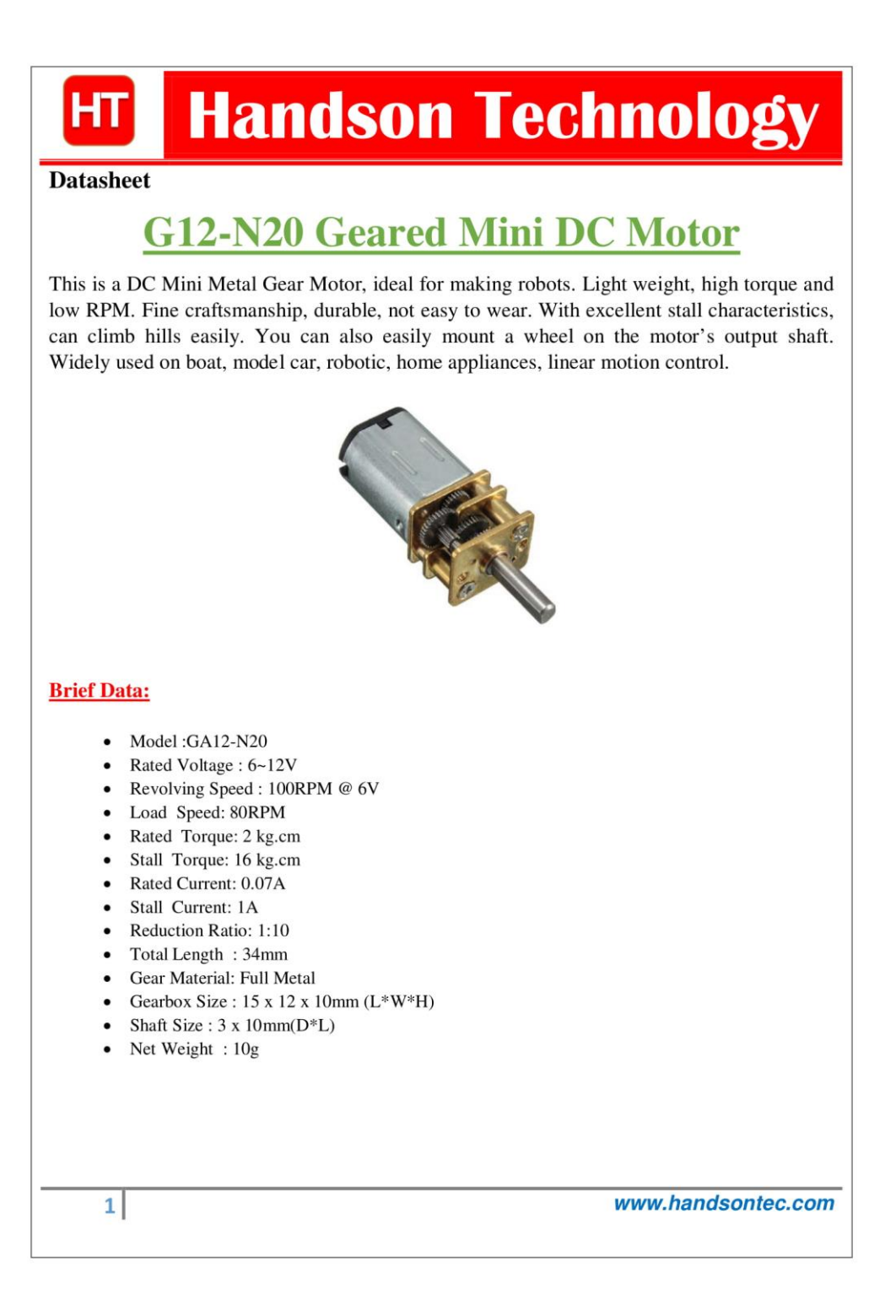

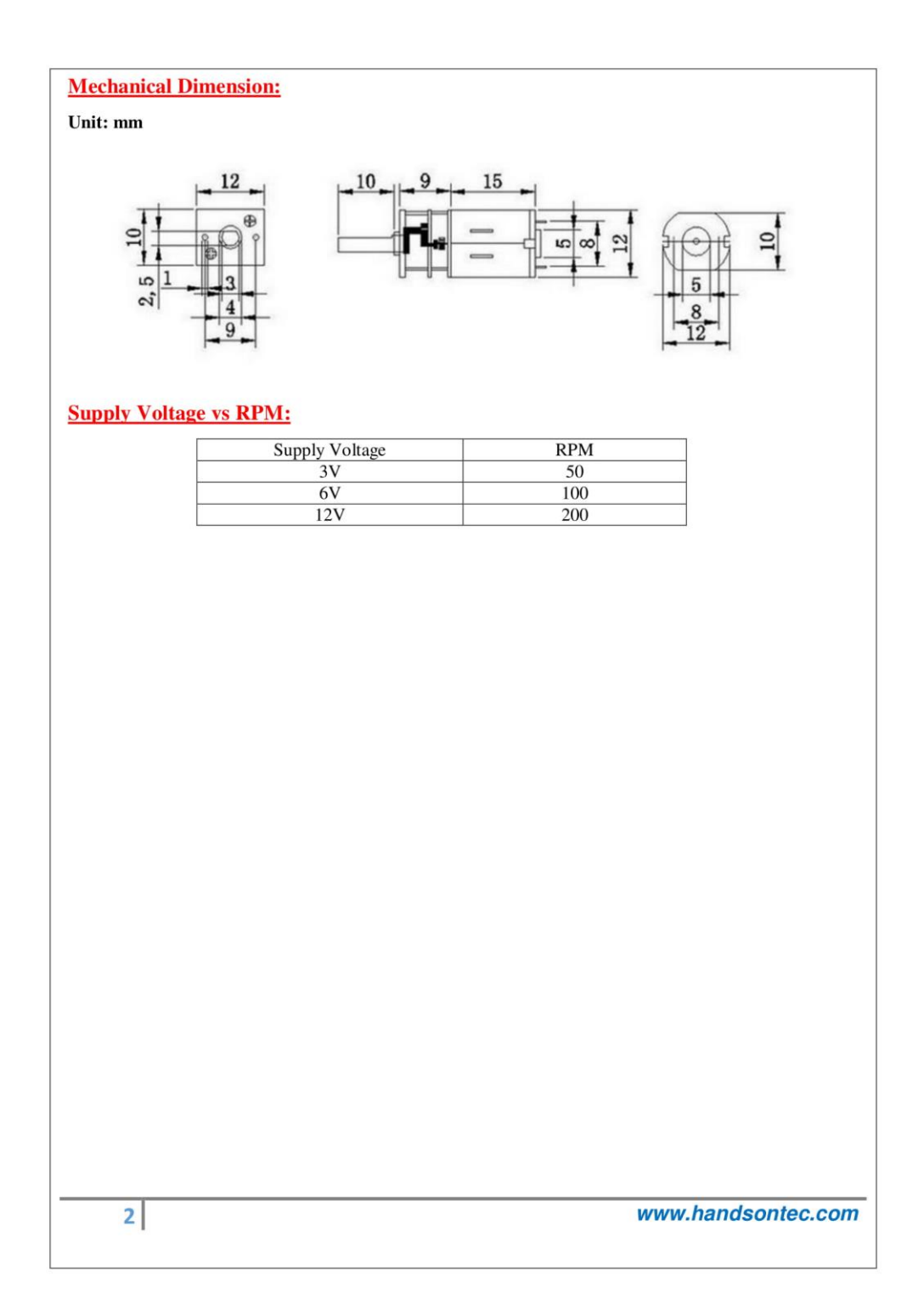

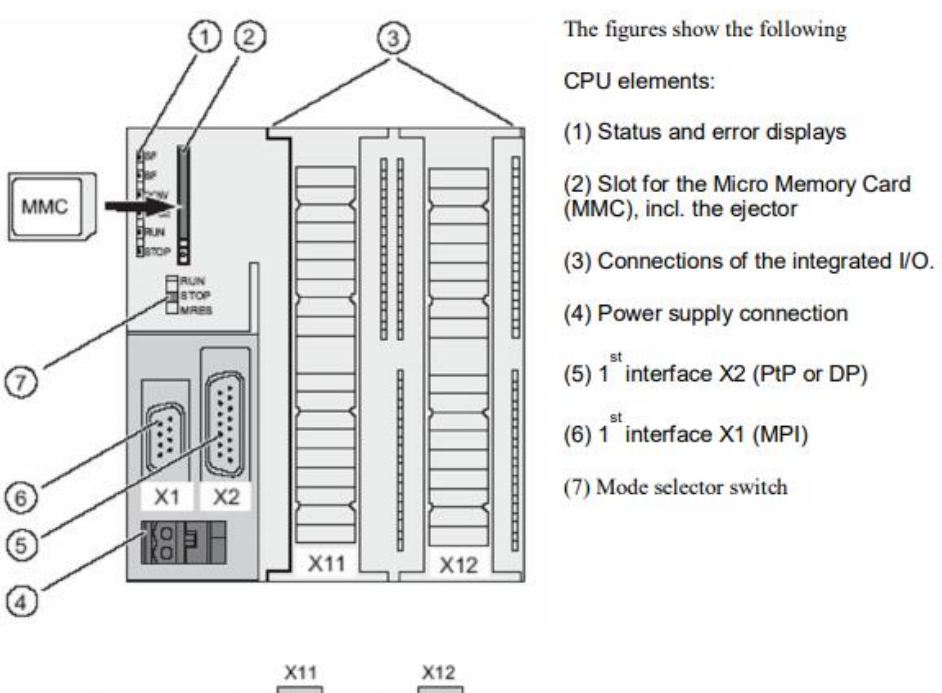

#### PLC Siemens Simatic S7-300 CPU314C-2DP

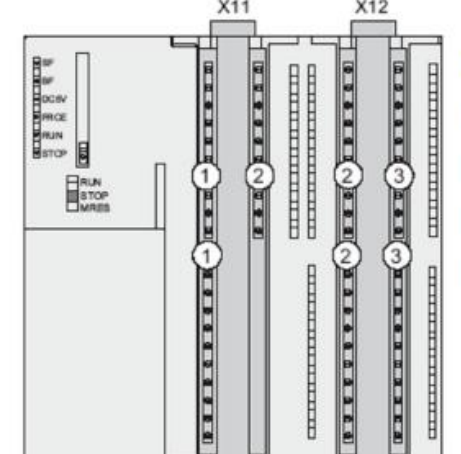

- The figure shows the following
- integrated I/Os:
- (1) Analog I/Os
- (2) each with 8 digital inputs
- (3) each with 8 digital outputs
- (4) Front connectors (front doors are open)

# "Petunjuk Penggunaan Konveyor Pemisah Barang Otomatis Berbasis PLC Siemens Simatic S7-300"

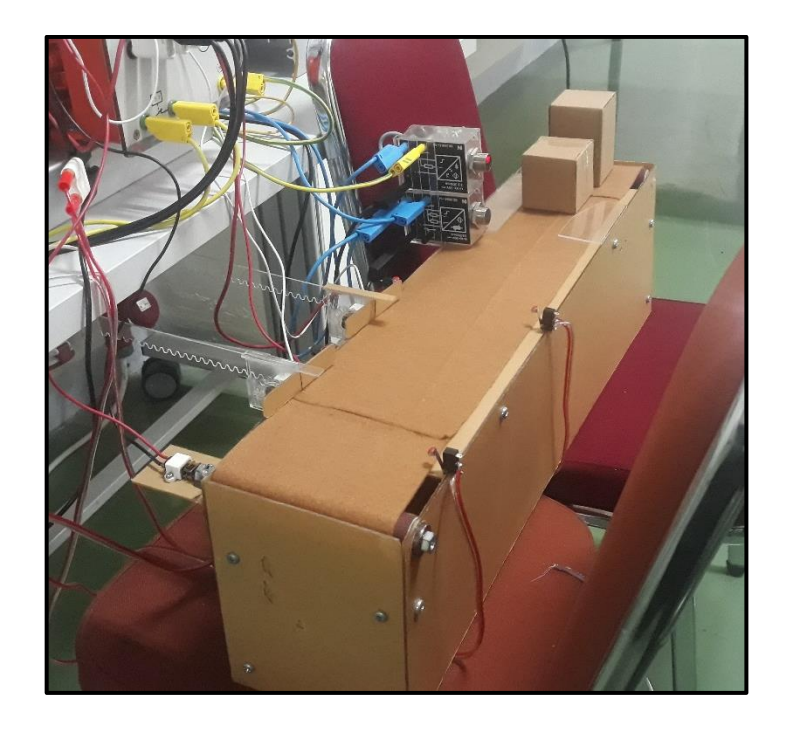

Muhammad Ihtisan D411 15 314

LABORATORIUM SISTEM TENAGA DAN INSTALASI LISTRIK DEPARTEMEN ELEKTRO FAKULTAS TEKNIK UNIVERSITAS HASANUDDIN 2020

# Petunjuk Penggunaan Konveyor Pemisah Barang Otomatis Berbasis PLC Siemens Simatic S7-300

Sistem pemisah barang otomatis terdiri dari PLC (Programmable Logic Controller) Siemens S7-300 CPU 314 yang berfungsi sebagai pengontrol, dan rangkaian elektronik pendukung yang berfungsi sebagai pemberi sinyal masukan untuk digital input PLC serta rangkaian motor dc untuk digital output PLC. Sistem ini bekerja dengan cara membawa benda dengan menggunakan konveyor belt. Benda tersebut kemudian akan dipisahkan berdasarkan dimensi ketinggian dan jenis materialnya. Adapun langkah-langkah pengoperasian sistem konveyor pemisah barang otomatis adalah sebagai berikut:

A. Pembuatan Program Diagram Ladder

1. Buka software TIA Portal V14

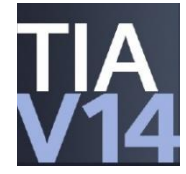

 Setelah muncul tampilan awal TIA Portal V14, pada menu Start tekan Create new project. Isi Project name, Path (lokasi penyimpanan), Author, dan Comment jika diperlukan. Apabila program sudah dibuat sebelumnya, cukup tekan Open existing project dan buka program yang telah dibuat.

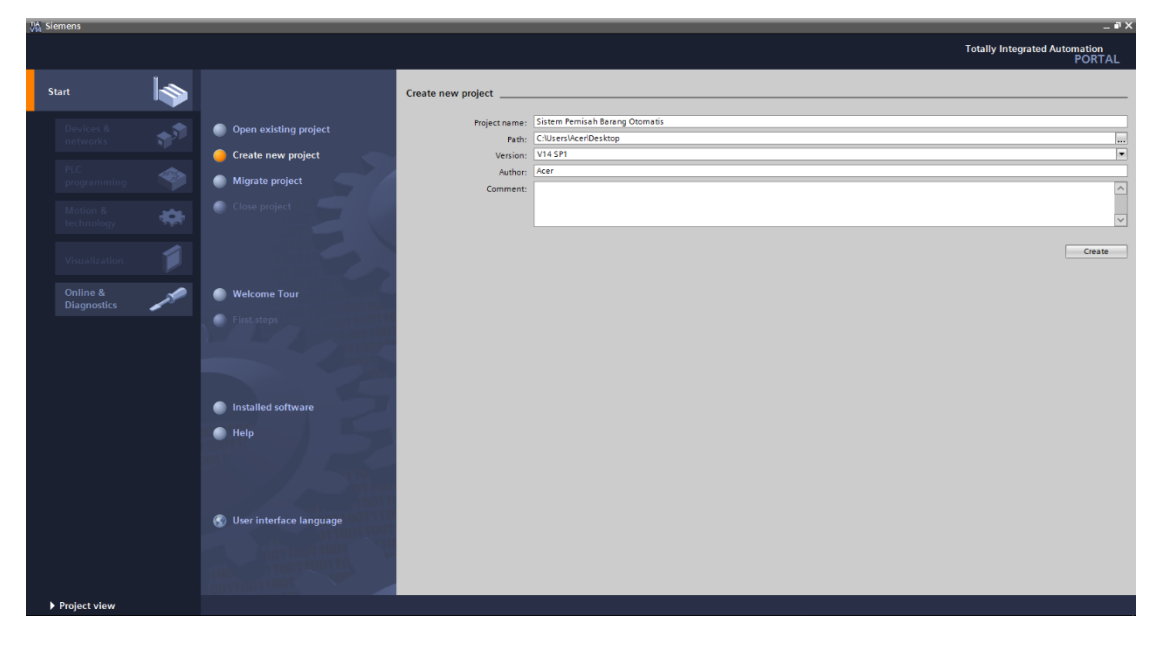

 Pada menu Devices & networks, tekan Add new device untuk memilih tipe PLC dan CPU yang digunakan. Pada sistem ini menggunakan PLC Siemens Simatic S7-300 dangan CPU 314C-2 PN/DP.

| VisersVAcer\Desktop                       | Sistem Pemisah Barang Otomatis\Sistem Pemisa | ah Barang Otomatis                                                                                                    | _ # X                                   |
|-------------------------------------------|----------------------------------------------|----------------------------------------------------------------------------------------------------|-----------------------------------------|
|                                           |                                              |                                                                                                    | Totally Integrated Automation<br>PORTAL |
| Start 😽                                   |                                              | Add new device                                                                                                    |                                         |
| Devices &                                 | Show all devices  Add new device             | Device name:<br>[PLC_1                                                                                                    |                                         |
| programming 🌱<br>Motion &<br>technology 🌩 |                                              | Centrollers                                                                                                    |                                         |
| Visualization                             | Configure polycody                           | Image: CVU 312         CPU 314C-2 PNDP           Image: CVU 312C         Image: CPU 313C           Image: CPU 313C         Image: CPU 313C           Image: CPU 313C 2 DP         Anticle no:           HM         Image: CPU 313C 2 PP           Version:         V3.3                                                                                                    |                                         |
|                                           | Collinguito in Litorius                      | Cru 314     Cru 314 C ru 314     Cru 314 C ru 314     Cru 314 C ru 314     Cru 314 C ru 314     Cru 314 C ru 314     Cru 314 C ru 314     Cru 314 C ru 314     Cru 314 C ru 314     Cru 315 C ru 314     Cru 315 C ru 315     Cru 315 C ru 315     Cru 315     Cru 315     Cru 315     Cru 315     Cru 315     Cru 315     Cru 315     Cru 315     Cru 315     Cru 315     Cru 315     Cru 315     Cru 315     Cru 315     Cru 315     Cru 315     Cru 315     Cru 315     Cru 315     Cru 315     Cru  |                                         |
| Project view                              | Downed preliefs: Cilling/AcadDa              | Classifier de Unaperide d'Ut 300     Caracener et 200     Caracener et 200     Caracener |                                         |

 Selanjutnya mengatur alamat input dan output agar mempermudah dalam proses pembuatan diagram ladder. Untuk alamat digital i/o diubah menjadi 0 sedangkan alamat analog i/o diubah menjadi 10.

| Ψ <b>A</b> | Siemens - C:\Users\Acer\Desktop\Siste          | em Pemisah Barang Otomatis\Sistem Pemisah Barang Ot | tomatis               |             |          |          |           |                    |                      |             | - 1                    | чX  |
|------------|------------------------------------------------|-----------------------------------------------------|-----------------------|-------------|----------|----------|-----------|--------------------|----------------------|-------------|------------------------|-----|
| Pr         | oject Edit View Insert Online O                | ptions Tools Window Help                            |                       |             |          |          |           |                    |                      | Totally In  | tegrated Automation    |     |
|            | 🛉 🎦 🔒 Save project 🚊 🐰 🤨 📬                     | 🗙 🎝 ± (# ± 🗟 🗓 🗓 🖳 🖉 🐼 Go online 🖉 Go               | offline 🏭 🖪 🚛 🗶 🖃 🛄 < | Search in p | oroject> | 5        |           |                    |                      |             | PORTA                  | L   |
|            | Project tree 🛛 🛛 🖣                             | Sistem Pemisah Barang Otomatis 	▶ PLC_1 [CPU 31     | 4C-2 PN/DP]           |             |          |          |           |                    |                      | _ # = ×     | Hardware c 🗊 🔟 🕨       |     |
|            | Devices                                        |                                                     |                       |             |          |          | a To      | pology view 🛛 🛔    | Network view         | Device view | Options                |     |
|            | rsi 🔲 💼                                        | 🚸 PLC 1 (CPU 314C-2 PN/DP1 💌 🖽 * 🖂                  | Device overview       |             |          |          |           |                    |                      |             |                        | 18  |
|            |                                                |                                                     |                       |             |          |          |           |                    | 1                    |             | Lu Catalan             | -dv |
|            | <ul> <li>Sistem Pemisah Barang Oto.</li> </ul> |                                                     | Module                | Rack        | Slot     | laddress | Q address | Туре               | Article no.          | Firmware    | • catalog              | 18  |
| Ħ          | Add new device                                 |                                                     | ▼ PLC 1               | 0           | 2        | _        |           | CRU 214C-2 PM/DP   | 6ES7 214-6EH04-0480  | 1/2 2       | Cearch> Mt Mi          | 1   |
| ъ.         | 🔥 Devices & networks                           | 2 4 5 6 =                                           | MPI/DP interface 1    | 0           | 2 X1     | 2047*    |           | MPI/DP interface   | 0237 314-021104-0700 | 43.5        | Filter <all> 💌 📑</all> | 1   |
|            | ▼ 📺 PLC_1 [CPU 314C-2 PN/                      |                                                     | PROFINET interface 1  | 0           | 2 X2     | 2046*    |           | PROFINET interface |                      |             | Rack                   | 9   |
|            | Device configuration                           |                                                     | DI 24/DO 16_1         | 0           | 2.5      | 02       | 01        | DI 24/DO 16        |                      |             | 🕨 🧰 PS                 | -   |
|            | Q Online & diagnostics                         |                                                     | AI 5/AO 2_1           | 0           | 2.6      | 1019     | 1013      | AI 5/AO 2          |                      |             | CPU                    | 8   |
|            | <ul> <li>Program blocks</li> </ul>             |                                                     | Count_1               | 0           | 27       | 816831   | 816831    | Count              |                      |             |                        | 12  |
|            | <ul> <li>Technology objects</li> </ul>         |                                                     | Positioning_1         | 0           | 28       | 832847   | 832847    | Positioning        |                      |             |                        | ine |
|            | External source files                          |                                                     |                       | 0           | 3        |          |           |                    |                      |             |                        | to  |
|            | PLC tags                                       |                                                     |                       | 0           | 4        |          |           |                    |                      |             | AI                     | 1 S |
|            | Watch and force tables                         |                                                     |                       | 0           | 5        |          |           |                    |                      |             | AQ                     |     |
|            | Online backups                                 | -                                                   |                       | 0           | 6        |          |           |                    |                      |             | > 🖬 Al/AQ              | 1   |
|            | Device proxy data                              | •                                                   |                       | 0           | 7        |          |           |                    |                      |             | Communications         | Ta  |
|            | Program info                                   |                                                     |                       | 0           | 8        |          |           |                    |                      |             | 🕨 🧊 FM                 | sks |
|            | PLC supervisions & al                          | -                                                   |                       | 0           | 9        |          |           |                    |                      |             | IQ-SENSE               |     |
|            | PLC alarm text lists                           |                                                     |                       | 0           | 11       |          |           |                    |                      |             | 🕨 🧊 Special            |     |
|            | Local modules                                  |                                                     |                       | v           |          |          |           |                    |                      |             | Interface modules      | E   |
|            | Ungrouped devices                              |                                                     |                       |             |          |          |           |                    |                      |             |                        | ran |
|            | Common data                                    |                                                     |                       |             |          |          |           |                    |                      |             |                        | es  |
|            | Documentation settings                         |                                                     |                       |             |          |          |           |                    |                      |             |                        |     |
|            | Languages & resources                          |                                                     |                       |             |          |          |           |                    |                      |             |                        |     |
|            | <ul> <li>Deline access</li> </ul>              |                                                     |                       |             |          |          |           |                    |                      |             |                        |     |
|            | < III >                                        |                                                     |                       |             |          |          |           |                    |                      |             |                        |     |
|            | ✓ Details view                                 |                                                     |                       |             |          |          |           |                    |                      |             |                        |     |
|            | Module                                         |                                                     |                       |             |          |          |           |                    |                      |             |                        |     |
|            |                                                |                                                     |                       |             |          |          |           |                    |                      |             |                        |     |
|            | Name                                           | v -                                                 |                       |             |          |          |           |                    |                      |             |                        |     |
|            | Device configuration                           | < II >                                              | <                     |             |          |          |           |                    |                      | >           |                        |     |
|            | Online & diagnostics                           |                                                     |                       |             |          |          | 0         | Properties 1       | nfo 🚯 🗓 Diagnostic   |             | 1                      |     |
|            | R Program blocks                               | Consul D. Consultanting Consulta                    |                       |             |          |          |           |                    | - I - I - Bringhoone |             | 1                      |     |
|            | 🙀 Technology objects                           | General Cross-references Compile                    |                       |             |          |          |           |                    |                      |             | <                      |     |
|            | 🗃 External source files 🗸 🗸                    | 🖸 🚹 👥 Show all messages 💌                           |                       |             |          |          |           |                    |                      |             | > Information          | 1   |
|            |                                                | l no i                                              |                       |             |          |          |           |                    |                      |             |                        |     |

5. Pembuatan PLC tags. PLC tag berisi daftar input, output, dan memory yang digunakan dalam program. Daftar ini terdiri dari nama, tipe data, dan alamat program.

| Siemens - C:\Users\Acer\Desktop | o\Prog | ram ( | Conve      | yor Ihtisan\Program Conve | yor Ihtisan            | _                            | _       | -           | -       | -              | _       | _              |                  | _                                         |
|---------------------------------|--------|-------|------------|---------------------------|------------------------|------------------------------|---------|-------------|---------|----------------|---------|----------------|------------------|-------------------------------------------|
| 😚 🎦 🔚 Save project 🚐 🕺 🗐        | ũ.     | ×     | າ ± (      | ** & @ @ @ @ @            | 🖉 Go online 🚀 Go offli | ne 🔐 🔢                       |         | Gearch in p | oject>  | e <sub>n</sub> |         |                | Totally In       | itegrated Automation<br>PORTA             |
| Project tree [                  |        | Pro   | gram       | Conveyor Ihtisan 🕨 PLC_   | 1 [CPU 314C-2 PN/DP]   | <ul> <li>PLC tags</li> </ul> |         |             |         |                |         |                | _ # = ×          | Tasks 📑 🗊 🕨                               |
| Devices                         |        |       |            |                           |                        |                              |         |             |         |                | 🕣 Tags  | User constants | System constants | Options                                   |
| B                               | 1      | Ŷ     | 2× [       | )                         |                        |                              |         |             |         |                |         |                | -                |                                           |
|                                 | -      |       | PLC ta     | gs                        |                        |                              |         |             |         |                |         |                |                  | ✓ Find and replace                        |
| 💌 📋 Program Conveyor Ihtisan    | ^      |       | 1          | Vame                      | Tag table              | Data type                    | Address | Retain      | Acces   | Visibl         | Comment |                |                  |                                           |
| Add new device                  |        | 1     | -00        | Start                     | Default tag table      | Bool                         | %10.0   |             |         |                |         |                |                  | Find:                                     |
| devices & networks              |        | 2     | -63        | Stop                      | Default tag table      | Bool                         | %10.1   |             | <b></b> |                |         |                |                  |                                           |
| PLC_1 [CPU 314C-2 PN/           |        | З     | -00        | Emergency                 | Default tag table      | Bool                         | %10.2   |             | <b></b> |                |         |                |                  |                                           |
| T Device configuration          |        | 4     | -00        | Sensor Metal              | Default tag table      | Bool                         | %11.0   |             |         |                |         |                |                  | - whole words only                        |
| Online & diagnostics            | -      | 5     | -00        | Limit Switch 1            | Default tag table      | Bool                         | 9611.1  |             |         |                |         |                |                  | Match case                                |
| 💌 😹 Program blocks              |        | 6     | -00        | Limit Switch 2            | Default tag table      | Bool                         | %11.2   |             |         |                |         |                |                  | Find in substructures                     |
| Add new block                   |        | 7     | -63        | Sensor Infrared           | Default tag table      | Bool                         | %1.3    |             | <b></b> |                |         |                |                  | Eind in hidden texts                      |
| 🖀 Main [OB1]                    |        | 8     | -63        | Limit Switch 3            | Default tag table      | Bool                         | 9611.4  |             | <b></b> |                |         |                |                  | C mar and decade                          |
| System blocks                   |        | 9     | -00        | Limit Switch 4            | Default tag table      | Bool                         | %11.5   |             | <b></b> |                |         |                |                  | Use Wildcards                             |
| Technology objects              |        | 10    | -00        | Motor Conveyor            | Default tag table      | Bool                         | %Q0.0   |             |         |                |         |                |                  | Use regular expression                    |
| External source files           |        | 11    | -00        | Pendorong 1 Maju          | Default tag table      | Bool                         | %Q0.1   |             |         |                |         |                |                  | 0.0                                       |
| 👻 🎑 PLC tags                    |        | 12    | -00        | Pendorong 1 Mundur        | Default tag table      | Bool                         | %Q0.2   |             |         |                |         |                |                  | Down                                      |
| Show all tags                   |        | 13    | -00        | Pendorong 2 Maju          | Default tag table      | Bool                         | %Q0.3   |             |         |                |         |                |                  | Up                                        |
| Add new tag table               |        | 14    | -00        | Pendorong 2 Mundur        | Default tag table      | Bool                         | %Q0.4   |             |         |                |         |                |                  | Find                                      |
| 💥 Default tag table (           |        | 15    | -00        | Conveyor Ready            | Default tag table      | Bool                         | %M0.0   |             |         |                |         |                |                  |                                           |
| Eg PLC data types               |        | 16    | -00        | Counter                   | Default tag table      | Dint                         | %MD1    |             |         |                |         |                |                  | Replace with:                             |
| Watch and force tables          |        | 17    | -00        | Output TONR_X             | Default tag table      | Bool                         | %M0.2   |             |         |                |         |                |                  |                                           |
| Online backups                  |        | 18    | -00        | TONR_X Latching           | Default tag table      | Bool                         | %M0.1   |             |         |                |         |                |                  | O Wheele descent                          |
| Device proxy data               |        | 19    | -00        | Emergency Delay           | Default tag table      | Bool                         | %M0.3   |             |         |                |         |                |                  | I whole document                          |
| Program info                    |        | 20    |            | <add new=""></add>        |                        | -                            |         |             |         |                |         |                |                  | <ul> <li>From current position</li> </ul> |
| PLC supervisions & al           |        |       |            |                           |                        | _                            | -       |             | _       | _              |         |                |                  | Selection                                 |
| PLC alarm text lists            |        |       |            |                           |                        |                              |         |             |         |                |         |                |                  | Replace Repl                              |
|                                 | ` ·    |       |            |                           |                        |                              |         |             |         |                |         |                |                  | include inclu                             |
|                                 | /      |       |            |                           |                        |                              |         |             |         |                |         |                |                  |                                           |
| V Details view                  |        |       |            |                           |                        |                              |         |             |         |                |         |                |                  |                                           |
| Module                          |        |       |            |                           |                        |                              |         |             |         |                |         |                |                  |                                           |
|                                 |        |       |            |                           |                        |                              |         |             |         |                |         |                |                  |                                           |
| Name                            |        |       |            |                           |                        |                              |         |             |         |                |         |                |                  |                                           |
| Dr. Device configuration        | ~      |       |            |                           |                        |                              |         |             |         |                |         |                |                  |                                           |
| Q Online & diagnostics          |        |       |            |                           |                        | _                            |         | _           |         |                | Ø Propo | ties ti Info   |                  |                                           |
| Program blocks                  | -      |       |            |                           |                        |                              |         |             |         |                | roper   |                | a Diagnostics    |                                           |
| Technology objects              |        | G     | enera      | Cross-references          | Compile                |                              |         |             |         |                |         |                |                  |                                           |
| External source files           |        | •     | <u>A</u> ( | Show all messages         | -                      |                              |         |             |         |                |         |                |                  |                                           |
| Contract inc.                   | V      |       |            |                           |                        |                              |         |             |         |                |         |                |                  | <ul> <li>Languages &amp; reso</li> </ul>  |

6. Pembuatan ledder diagram.

| 🞇 Siemens - C:Wsers/Acer/Desktop/Sistem Pemisah Barang Otomatis/Sistem Pemisah Barang Otomatis                  |                                           | _ # X    |
|----------------------------------------------------------------------------------------------------|-------------------------------------------|----------|
| Project Edit View Insert Online Options Tools Window Help                                                       | Totally Integrated Automat                | ion      |
| 🕒 💁 🔚 Save project 🚊 🐰 🗐 🗟 🗙 🌑 🛨 (** 4) 🛅 🔃 🔛 📓 🥵 💋 Go online 🖉 Go offline 🎄 🌆 🖪 🖉 🖌 😑 🔛 (Search in projects) 🙀 | PO                                        | RTAL     |
| Project tree I K Sistem Pemisah Barang Otomatis > PLC_1 [CPU 314C-2 PN/DP] > Program blocks > Main [OB1]        | 💶 🖬 🖬 🗙 Instructions 📑                    |          |
| Devices                                                                                                    | Options                                   | - 2      |
|                                                                                                    |                                           | sul      |
| Blockiterface                                                                                                   | > Equarities                              |          |
| ▼ Sistem Pemisah Barang Oto.                                                                                    | At Pasis instruction                      |          |
| Ald new device → → → → → → ++                                                                                   | V Basic Instruction                       | ons a    |
| Devices & networks Vision Program Sweep (Cycle)*                                                                | General                                   |          |
| Comment                                                                                                    | Bit logic opera                           | tions 4  |
| Undire & Biangerian                                                                                             | <ul> <li>Timer operation</li> </ul>       | ons est  |
|                                                                                                    | E1 Counter opera                          | tions a  |
| Add new block                                                                                                   | Comparator op                             | perati   |
| Main [081]                                                                                                    | Math functions                            |          |
| Fechnology objects                                                                                              | Conversion or                             | eratio   |
| top External source files                                                                                       | Program contr                             | rol op   |
| ◆ La Pictoras                                                                                                   | 🕨 🔜 Word logic ope                        | erations |
| and a now an edge                                                                                               | 🕨 🔛 Shift and rotat                       | .e 💾     |
| S Default tag table [                                                                                           | Etc Additional inst                       | tructi   |
| Correct PLC data types                                                                                          |                                           | Tie      |
| Gamma Watch and force tables                                                                                    |                                           | 0        |
| Ga Online backups                                                                                               |                                           |          |
| Evice proxy data                                                                                                |                                           |          |
| 22 regram info                                                                                                  |                                           |          |
| En Product and Enter                                                                                            |                                           |          |
|                                                                                                    |                                           |          |
|                                                                                                    |                                           |          |
| x Detaile dau                                                                                                   |                                           |          |
| Details view                                                                                                    |                                           |          |
|                                                                                                    |                                           |          |
|                                                                                                    |                                           |          |
| Name Address                                                                                                    | 100%                                      | >        |
|                                                                                                    | > Extended instr                          | ructi    |
| A Properties 1                                                                                                  | Into I Diagnostics                        |          |
| General (1) Cross-references Compile Syntax                                                                     | > Communicatio                            | on       |
| <                                                                                                    | > Optional pack                           | ages     |
| < Portal view 🔢 Overview 🎰 PLC_1 🔹 Main (081)                                                                   | 🔜 😪 Project Sistem Pemisah Barang Otomati |          |

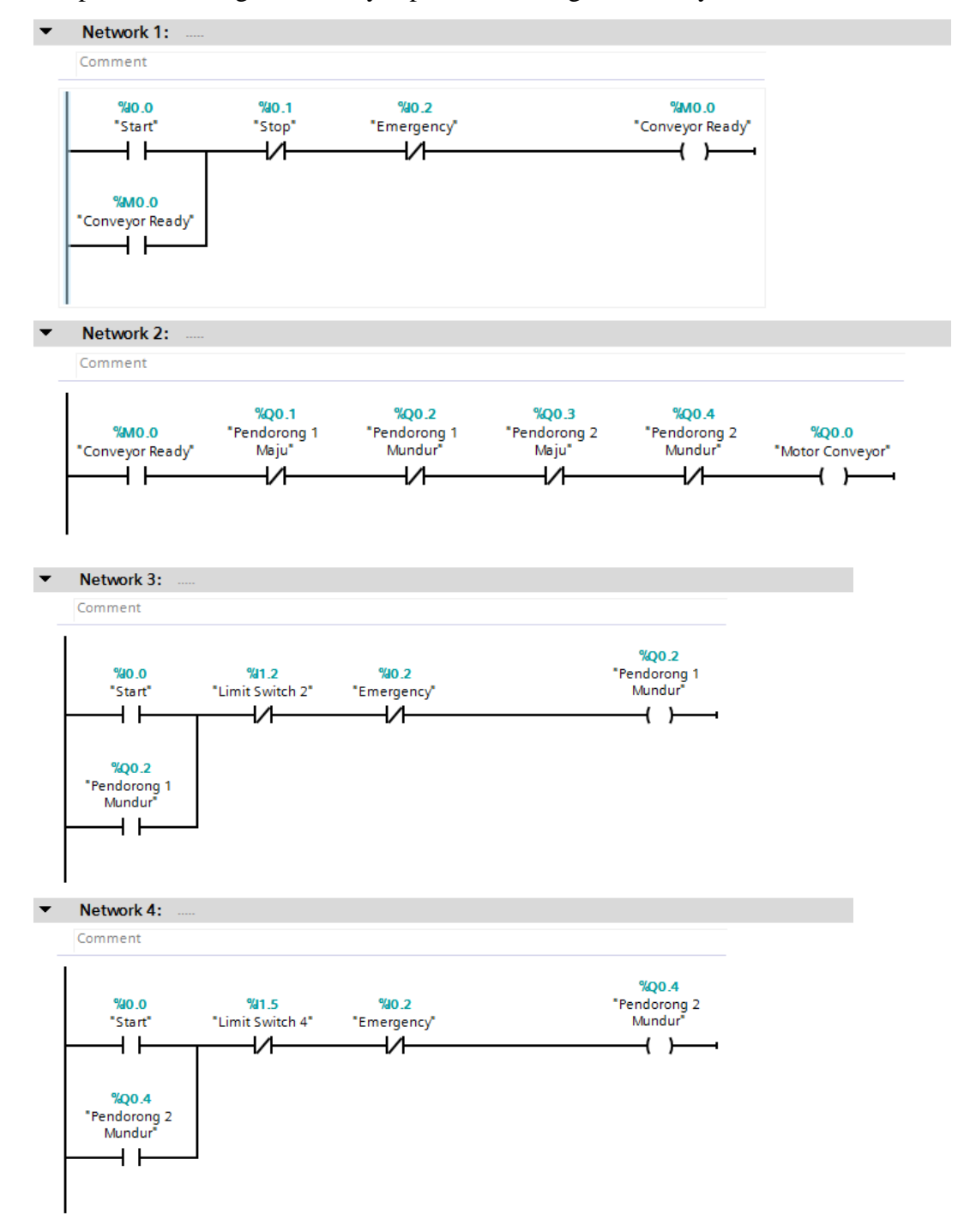

Adapun ladder diagram konveyor pemisah barang otomatis, yaitu:

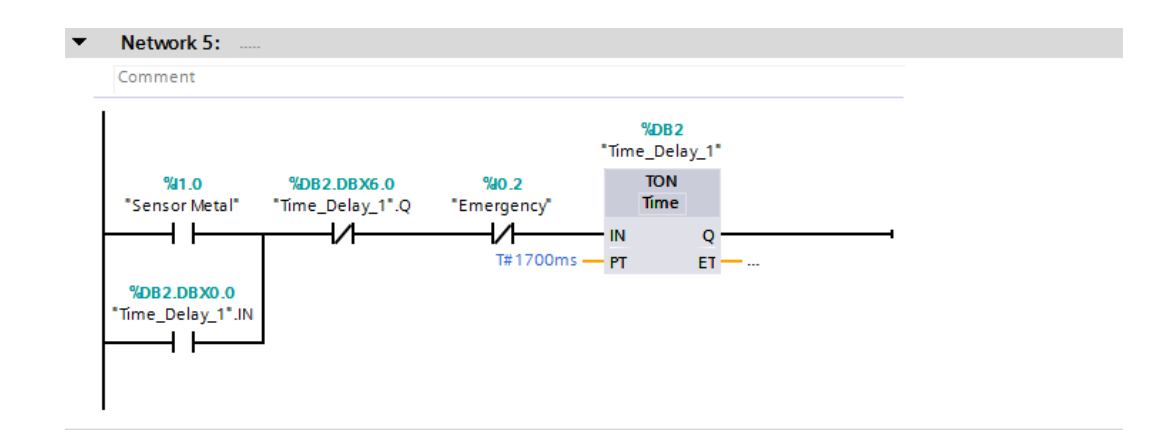

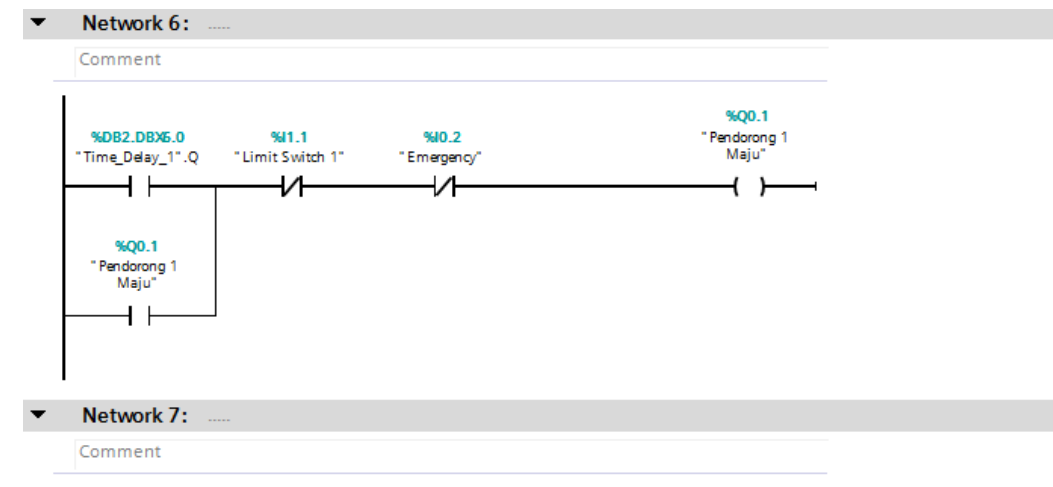

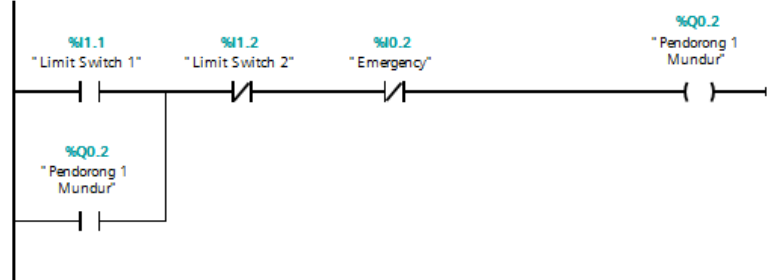

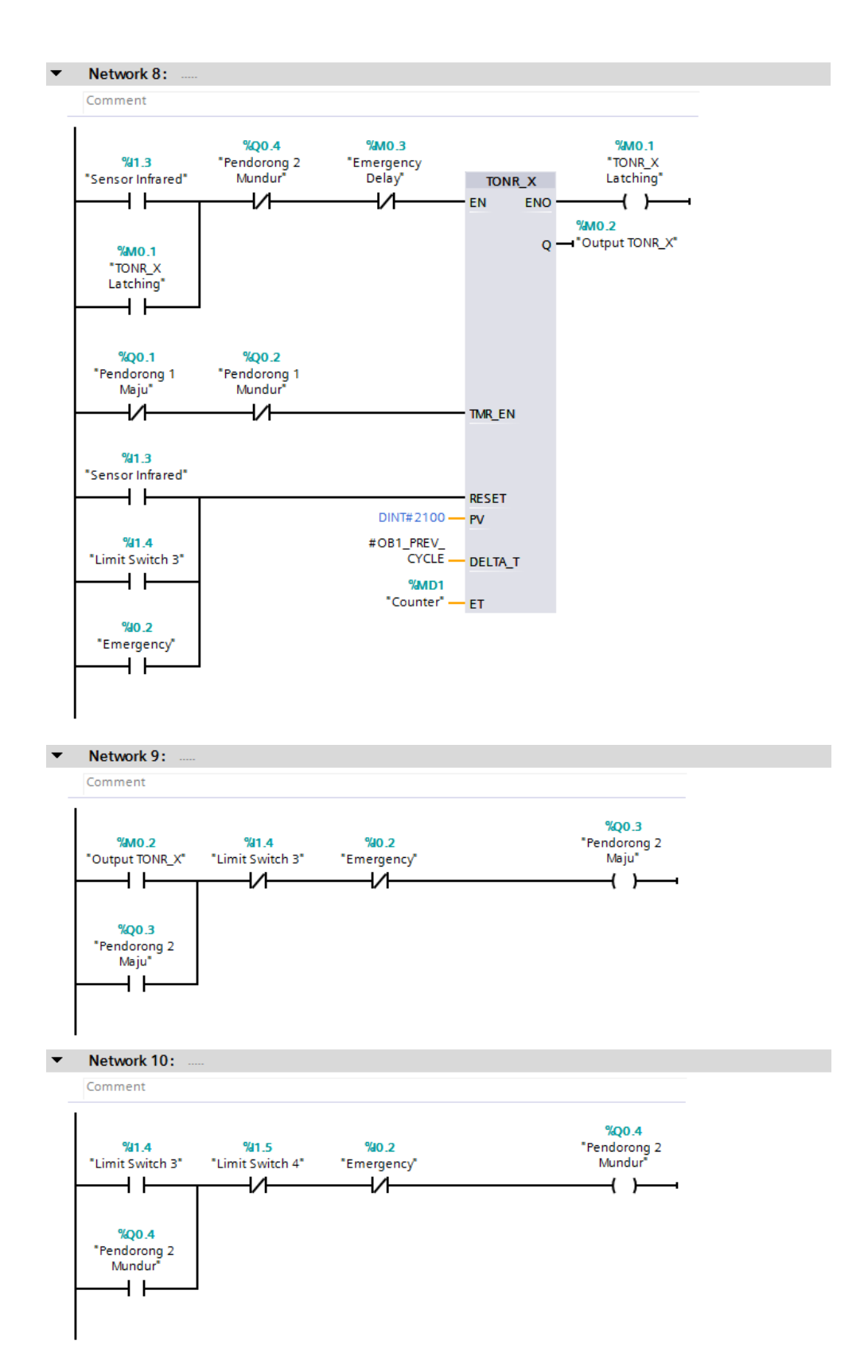

| Network 11:          |                                                      |   |                      |  |
|----------------------|------------------------------------------------------|---|----------------------|--|
| Comment              |                                                      |   |                      |  |
|                      | <b>%DB1</b><br>"Time_<br>Emergenc <u>y</u><br>Delay" | - | %M0 3                |  |
| %10.2<br>"Emergency" | TON<br>Time                                          |   | "Emergency<br>Delay" |  |
| ]                    |                                                      | Q | ( )                  |  |
|                      |                                                      |   |                      |  |
|                      |                                                      |   |                      |  |

B. Mendownload Program ke PLC

Sebelum mendownload program ke PLC, terlebih dahulu kita hubungkan komputer ke PLC dengan menggunakan kabel Ethernet. Setelah komputer dan PLC terhubung, kita dapat melakukan proses download pada software TIA Portal V14.

1. Tekan tombol download, kemudian akan muncul jendela seperti pada gambar. Pilih Type of PG/PC interface dan PG/PC interface seperti pada gambar dan tekan Start search untuk mencari perangkat.

| Text of the wind and the base is and the state is and the state is and the st                                | Ma Siemens - C:\Users\Acer\Desktop\Sistem Pemisah Barang Otoma                                                                                                    | is/Sistem Pemisah Barang Otomatis                                                                                                    | _ # X                                                                                                    |
|----------------------------------------------------------------------------------------------------|----------------------------------------------------------------------------------------------------|----------------------------------------------------------------------------------------------------|----------------------------------------------------------------------------------------------------|
| Project table       Sistem Fremissh Bangroot Annual & More 14/L 14/L 2 Annual & More 4 Mon (AB1)       Interdeding all and annual and annual and annual and annual and annual and annual annual                                                  | Project Edit View Insert Online Options Tools Win <del>dow H</del>                                                                                                    | 1. Download<br>🛛 🐺 💋 Goonfline 🖉 Goonfline 🔮 🖪 📭 🗶 😑 📖 🗠 search in projects 🖬                                                                                                    | Totally Integrated Automation<br>PORTAL                                                                                                    |
| Option:       Option:       Option:         Option:       Option:       Option:         Option:       Option:       Option:         Option:       Option:       Option:         Option:       Option:       Option:         Option:       Option:       Option:         Option:       Option:       Option:         Option:       Option:       Option:         Option:       Option:       Option:         Option:       Option:       Option:         Option:       Option:       Option:         Option:       Option:       Option:         Option:       Option:       Option:         Option:       Option:       Option:         Option:       Option:       Option:       Option:         Option:       Option:       Option:       Option:       Option:         Option:       Option:       Option:       Option:       Option:       Option:         Option:       Option:       Option:       Option:       Option:       Option:       Option:         Option:       Option:       Option:       Option:       Option:       Option:       Option:       Option:       Option:                                                                                                    | Project tree 🛛 🖣 Sistem Pemisah Barana                                                                                                    | Otomatic & DIC 1 (CDI 314C 2 DM(DD) & Drogram blocke & Main (OR1)                                                                                                    | _ ■ ■ X Instructions ■ □ >                                                                                                    |
| Comment       Comment       Comment       Comment         Standard new block       Standard new block       Comment       Comment       Comment         Standard new block       Standard new block       Comment       Comment       C                                                                                                    | Devices                                                                                                    | Configured access nodes of "RC_1"     Configured access nodes of "RC_1"     Device type      Device type      Configured access nodes of "RC_1"     Device type      Device type      Device     | Options III options III option |
| Image: Second Second                                |                                                                                                    | PG/PC interface: Reside / PCe / Ff #milly Controller                                                                                                    | Contract operations     Contract operations     Contract operations     Contract operations     Contract operations     Contract operations     Contract operations     Contract operations     Contract operations     Contract operations     Contract operations     Contract operations     Contract operations                                                                                                    |
| Image: Second second second                                | Add new tog table     Add new tog table     Add new tog table     Add new tag table     Add new tag table     Add new table     Add new table     Add n | Plush LED Plush LED Plush | Additional Instructi                                                                                                    |
| 20 Extension control in the second second seco      | C Details view Module Name Popular blocks Progam blocks C General  C Cross-re C Cost-re C Cost-re C Cost-re C Cost-re C Cost-re C Cost-re C Cost-re C Cost-re C C Cost-re C C Cost-re C C Cost-re C C C Cost-re C C C C C C C C C C C C C C C C C C C                                                                                                    | Inline status information:<br>Load Cancel Cancel Conceller<br>Ferences Compile Syntax                                                                                                    | s Communication                                                                                                    |
| With a state of the state of the state of th | External source hies     A Portal viow     Pi C 1                                                                                                    | Main (OR1) St. Pl Crans                                                                                                    | Optional packages  Project Sistem Remirab Razana Otemati                                                                                                    |

- Acer\Desktop\Sistem Pemisah Barang Otomatis\Sistem Pemisah Barang Otomati TA Sie C-NUR oject Edit View Insert Online Options Tools Window Help Construct State (Construct State ( Totally Integrated Automation PORTAL Sistem Pemisah Barage Otomatic > DIC 1 [CDU 214C 2 DM/DDI > Drooram bl . # = × Devices otions Configured access nodes of "PLC\_1" \_\_\_\_\_\_ A\_\_A ≠ ≠ 4, 4 
   Device type
   Slot

   CPU 314C-2 PN/DP
   2 X2

   CPU 314C-2 PN/DP
   2 X1
   Device PLC\_1 Address 192.168.0.1 2 PN/IE MPI > Favorites Sistem Pemisah Barang Oto Add new device Devices & networks PLC 1 (OPU 314C2 PM/ Device configuration & Online & diagnostics Program blocks M Add new block Hain (OB1) B Technologyobjects ✓ Basic instructions General Bit logic operation Timer operations Counter operation Block title: "Main • • • • • • Network 1: PN/IE Type of the PG/PC interface: PG/PC interface: Comparator opera Math functions **%0.0** Move operations nology objects nology objects External source files
   PLC tags
   Show all tags
   Add new tag table
   Default tag table
   PLC data types
   Watch and force tables
   Online backups
   Device proxy data
   Program info Ŧ Show all compa %Q0.0 "Motor" 😛 Word logic 😝 Shift and ro Device type Interface CPU 314C-2 PN/DP PN/IE Device PLC\_1 Address 192.168.0.1 Target d PLC\_1 - H visions & al. PLC alarm text lists Start search Local odules Connection established to the device with address 192.168.0.1. Can completed. 1 compatible devices of 1 accessible devices t letrieving device information... ican and information retrieval completed. -₽ C 3 S -↑? R ≤ S Extended instructi.
   Technology Load ⊆ano Online & diagno Program blocks 🔒 関 Diag General Cross-references Compile Syntax nology objects mal source file: Communication > Opt -🔝 🖌 Pre
- 2. Perangkat yang cocok akan tampil. Pilih target device kemudian tekan load.

3. Setelah muncul jendela Load preview, tekan Load dan program akan terdownload ke perangkat PLC.

| VH  | Siemens - C:\Users\Acer\Desktop\Prog  | ram Conveyor Intisan/Pre                 | ogram Co | nveyo  | r Intisan                    |                                                            |                    | i                       | _ <b>=</b> *                 |
|-----|---------------------------------------|------------------------------------------|----------|--------|------------------------------|------------------------------------------------------------|--------------------|-------------------------|------------------------------|
| Pr  | roject Edit View Insert Online O      | ptions Tools Window                      | Help     |        |                              |                                                            |                    | Totally In              | tegrated Automation          |
| E   | 🍄 🎦 🔚 Save project 📑 🐰 🟥 🛅            | X 🖓 ± (Pl ± 🖥 🔃                          | li 🖳 🕻   | ø      | Go online 🖉 Go offline       | 🔐 🖪 🦉 🚽 🛄 < earch in project> 🖓                            |                    |                         | PORTAL                       |
|     | Project tree 🛛 🔲 🖣                    | Program Conveyor Ihti                    | san ⊁ P  | LC_1   | (CPU 314C-2 PN/DP]           | Program blocks 🔸 Main [OB1]                                |                    | _ # = ×                 | Instructions 📑 🗉 🕨           |
|     | Devices                               |                                          |          |        |                              |                                                            |                    |                         | Options                      |
|     | 123 III 🗃 🔿                           | a a ∌ ∌ =, E                             | E 🗃 🚍    | 01     | 🗄 ± 🖓 ± 🖓 ± 🖂 😥              | (* 6. 전 대 부 6. 1 1 1 6. 전 유 જ 🔒                            |                    |                         | ) 🔲 🔤 🔤                      |
|     |                                       |                                          |          |        |                              | Block interface                                            |                    |                         | > Eavorites                  |
|     | 🔻 📋 Program Conveyor Ihtisan 🛛 🔺      |                                          |          |        |                              |                                                            |                    |                         | × Basic instructions         |
| T I | Add new device                        |                                          | Load pre | view   |                              |                                                            | >                  | 2                       | Name                         |
| 5   | Devices & networks                    | <ul> <li>Block title: "Main P</li> </ul> | 6        |        |                              |                                                            |                    | ^                       | General                      |
|     | ▼ []] PLC_1 [CPU 314C-2 PN/           | Comment                                  | 9.       | песк р | etore loading                |                                                            |                    |                         | 🕨 🛅 Bit logic operations 🚆   |
|     | Device conliguration                  | <ul> <li>Notwork 1:</li> </ul>           | Status   | 1      | Target                       | Message                                                    | Action             | =                       | ► 🙆 Timer operations 🖉       |
|     | Program blocks                        | · Network 1.                             | 40       | 0      | ▼ PLC_1                      | Ready for loading.                                         |                    |                         | Counter operations           |
|     | Add new block                         | Comment                                  |          |        |                              |                                                            |                    |                         | Comparator operati           |
|     | Ser Main [OB1]                        | \$90.0                                   |          | 0      | <ul> <li>Software</li> </ul> | Download software to device                                | Download selection |                         | Math functions               |
|     | System blocks                         | "Start"                                  |          | 0      | No blocks                    | No block needs to be loaded to make the program consistent |                    |                         | Move operations              |
|     | Technology objects                    |                                          |          |        |                              |                                                            |                    |                         | Program control op           |
|     | External source files                 |                                          |          |        |                              |                                                            |                    |                         | Word logic operations        |
|     | PLC tags                              | %M0.0                                    |          |        |                              |                                                            |                    |                         | 🕨 📑 Shift and rotate         |
|     | Watch and force tabler                | Conveyor Ready                           |          |        |                              |                                                            |                    |                         | ▶ ttt Additional instructi 말 |
|     | Online backups                        |                                          |          |        |                              |                                                            |                    |                         | ari                          |
|     | <ul> <li>Device proxy data</li> </ul> |                                          |          |        |                              |                                                            |                    |                         | S.                           |
|     | Program info                          | '                                        |          |        |                              |                                                            |                    |                         |                              |
|     | PLC supervisions & al                 | Network 2:                               |          |        |                              |                                                            |                    |                         |                              |
|     | PLC alarm text lists                  | Comment                                  |          |        |                              |                                                            |                    |                         |                              |
|     | Local modules                         | 1                                        | <        |        |                              | 11                                                         | >                  |                         |                              |
|     | Ingrouped devices                     |                                          |          |        |                              |                                                            | Refresh            |                         |                              |
|     | Common data                           | "Conveyor Ready"                         |          |        |                              |                                                            |                    |                         |                              |
|     | <                                     |                                          |          |        |                              | Finish                                                     | Load Cancel        |                         |                              |
|     | ✓ Details view                        |                                          |          |        |                              |                                                            |                    |                         |                              |
|     |                                       | 11                                       |          |        |                              |                                                            |                    |                         |                              |
|     |                                       | <ul> <li>Network 3:</li> </ul>           |          |        |                              |                                                            |                    |                         |                              |
|     | Name Address                          |                                          |          |        |                              |                                                            |                    | ~                       |                              |
|     |                                       |                                          |          | _      |                              |                                                            | 100%               | •                       | > Extended instructi         |
|     |                                       |                                          |          |        |                              |                                                            | Properties         | o 🚺 🗓 Diagnostics 👘 📑 🔤 | > Technology                 |
|     |                                       | General 🚺 Cross                          | referenc | es     | Compile Synta                | x                                                          |                    |                         | Communication                |
|     |                                       | 🕄 🛓 🚺 Show all me                        | ssages   |        | •                            |                                                            |                    |                         | Ontional packages            |
|     | Portal view     Overview              | Main (OB1)                               |          |        |                              |                                                            |                    | 🔜 🗸 Project Program Co  | nvevor Ihtisan open          |
|     |                                       |                                          |          |        |                              |                                                            |                    |                         |                              |

Untuk menampilkan proses yang sedang berlangsung pada program diagram ladder, dapat dilihat dengan menekan Go online kemudian aktifkan tombol monitoring. Untuk mematikannya cukup menekan tombol Go offline.

| V14 | sterrens - Choserswicenbesktopiero        | ogram    | 1 Conveyor          | IntisamProg      | grain Convey          | or musan              |         |                      |                         |                           |            |            |        |             |                 |        | -                        | <u> </u>   |
|-----|-------------------------------------------|----------|---------------------|------------------|-----------------------|-----------------------|---------|----------------------|-------------------------|---------------------------|------------|------------|--------|-------------|-----------------|--------|--------------------------|------------|
| Pr  | oject Edit View Insert Online             | Option   | ns Tools<br>≌)±(24≛ | Window H         | telp<br>D 💷 🗖 🗔       | l Go online 🦪 🖉       | ffline  | 82 IB IB             | × = 11 3                | arch in project>          | •          |            |        |             | Totally Ir      | ntegr  | ated Automation<br>PORTA | L          |
|     | Project tree 🔲 🕯                          | I Pro    | ogram Cor           | weyor Ihtis      | an → PLC_1            | [CPU 314C-2 P         | I/DP] ▶ | Program blo          | ocks → Main [OB         | 1]                        |            |            |        |             | _ # = ×         | Tes    | sting 🗖 🗊 🕅              | T          |
|     | Devices                                   |          |                     |                  |                       |                       |         |                      |                         |                           | Monitoring |            |        |             |                 | Opt    | tions                    |            |
|     | B 🗌 🖬                                     | t iđi    | k w ⇒ :             | 0 L E            | = = 9                 | 8:2: <u>8</u> :       | = 😥     | 🍋 💊 🖑                | sa i≥ s= i= `           | 🖣 📢 🔗 🔭                   | 9.         |            |        |             |                 |        |                          | l Ins      |
|     |                                           |          |                     |                  |                       |                       |         |                      | Block                   | interface                 |            |            |        |             |                 | >      | CPU operator panel       | ruct       |
|     | 💌 📋 Program Conveyor Ihtisan 🔽 🔵 🦉        | ^ _      | н -о- б             | n <b>-</b> -     | t                     |                       |         |                      |                         |                           |            |            |        |             |                 | >      | Call environment         | ions       |
|     | Devices & networks                        |          | Mada                |                  |                       |                       |         |                      |                         |                           |            |            |        |             |                 | >      | Breakpoints              |            |
|     | 🔻 🚺 PLC_1 (CPU 314C-2 🗹 🔵                 |          | Commer              | K I              |                       |                       |         |                      |                         |                           |            |            |        |             |                 | >      | PLC register             | 8          |
|     | Device configurat                         | 1.1      |                     |                  |                       |                       |         |                      |                         |                           |            |            |        |             | _               | ~      | Call hierarchy           | - <u>इ</u> |
|     | Program blocks                            | =        | %a0                 | .0               | %0.1<br>"Stop"        | %0.2                  |         |                      | %M0.0                   |                           |            |            |        |             | -               | L      |                          | ing        |
|     | Add new block                             |          |                     |                  | ·И                    | ·//                   | ,       |                      | { }                     | ,<br>                     |            |            |        |             |                 |        |                          | -          |
|     | Msin [OB1]                                |          |                     |                  |                       |                       |         |                      |                         |                           |            |            |        |             |                 | L      |                          | Т.         |
|     | Technology obje                           |          | "Conveyo            | 0.0<br>Ir Readv" |                       |                       |         |                      |                         |                           |            |            |        |             |                 | L      |                          | isks       |
|     | External source fil                       |          | <u> </u>            | الشبير           |                       |                       |         |                      |                         |                           |            |            |        |             |                 | L      |                          |            |
|     | LC tags      LC tags      LC tags         |          |                     |                  |                       |                       |         |                      |                         |                           |            |            |        |             |                 | L      |                          | 5          |
|     | Watch and force t                         |          | 1                   |                  |                       |                       |         |                      |                         |                           |            |            |        |             |                 | L      |                          | brar       |
|     | Online backups     Device providete       | •        | Networ              | k 2:             |                       |                       |         |                      |                         |                           |            |            |        |             |                 | L      |                          | es         |
|     | Program info                              |          | Commer              | nt               |                       |                       |         |                      |                         |                           |            |            |        |             |                 | L      |                          |            |
|     | PLC supervisions                          |          | 1                   |                  | %Q0.1                 | %Q0.2                 |         | %Q0.3                | %Q0.4                   |                           |            |            |        |             |                 | L      |                          |            |
|     | PLC alarm text lists     Im Local modules |          | SMI<br>Convey       | 0.0<br>Ir Ready" | "Pendorong 1<br>Maju" | "Pendorong<br>Mundur" | 1 1     | Pendorong 2<br>Maiu" | "Pendorong 2<br>Mundur" | %Q0.0<br>"Motor Conveyor" |            |            |        |             |                 | N      | lo call path available   |            |
|     | E Ungrouped devices                       |          |                     |                  | 1/1                   | И                     |         | 1/1                  | И                       | { }                       | •          |            |        |             |                 | L      |                          |            |
|     | Common data                               | ~        |                     |                  |                       |                       |         |                      |                         |                           |            |            |        |             |                 | L      |                          |            |
|     | < II >                                    | -        | 1                   |                  |                       |                       |         |                      |                         |                           |            |            |        |             |                 | L      |                          |            |
|     | Details view                              |          | Networ              | k3:              |                       |                       |         |                      |                         |                           |            |            |        |             | _               | L      |                          |            |
|     |                                           |          | Commer              | nt               |                       |                       |         |                      |                         |                           |            |            |        |             |                 | L      |                          |            |
|     | Name Address                              | s        |                     |                  |                       |                       |         |                      | %Q0.2                   |                           |            |            |        |             | ~               |        |                          |            |
|     |                                           |          |                     |                  |                       |                       |         |                      |                         |                           |            |            | 100%   |             |                 |        |                          |            |
|     |                                           |          |                     |                  |                       |                       |         |                      |                         |                           | Q, P       | Properties | 1 Info | Diagnostics |                 |        |                          |            |
|     |                                           | -        | General             | Cross-re         | ferences              | Compile               | Syntax  |                      |                         |                           |            |            |        |             |                 |        |                          |            |
|     | K II :                                    | <u>,</u> | ) 🔺 🔁 🖸             | Show all mess    | sages                 | •                     |         |                      |                         |                           |            |            |        |             |                 |        |                          |            |
|     | Portal view     Overview                  | w        | 🗶 Mair              | (OB1)            |                       |                       |         |                      |                         |                           |            |            |        | 🔝 🗸 co      | innected to PLC | 1. via | address IP=19            |            |

- C. Rangkaian Perangkat Keras (Hardware)
  - 1. Rangkaian Sistem

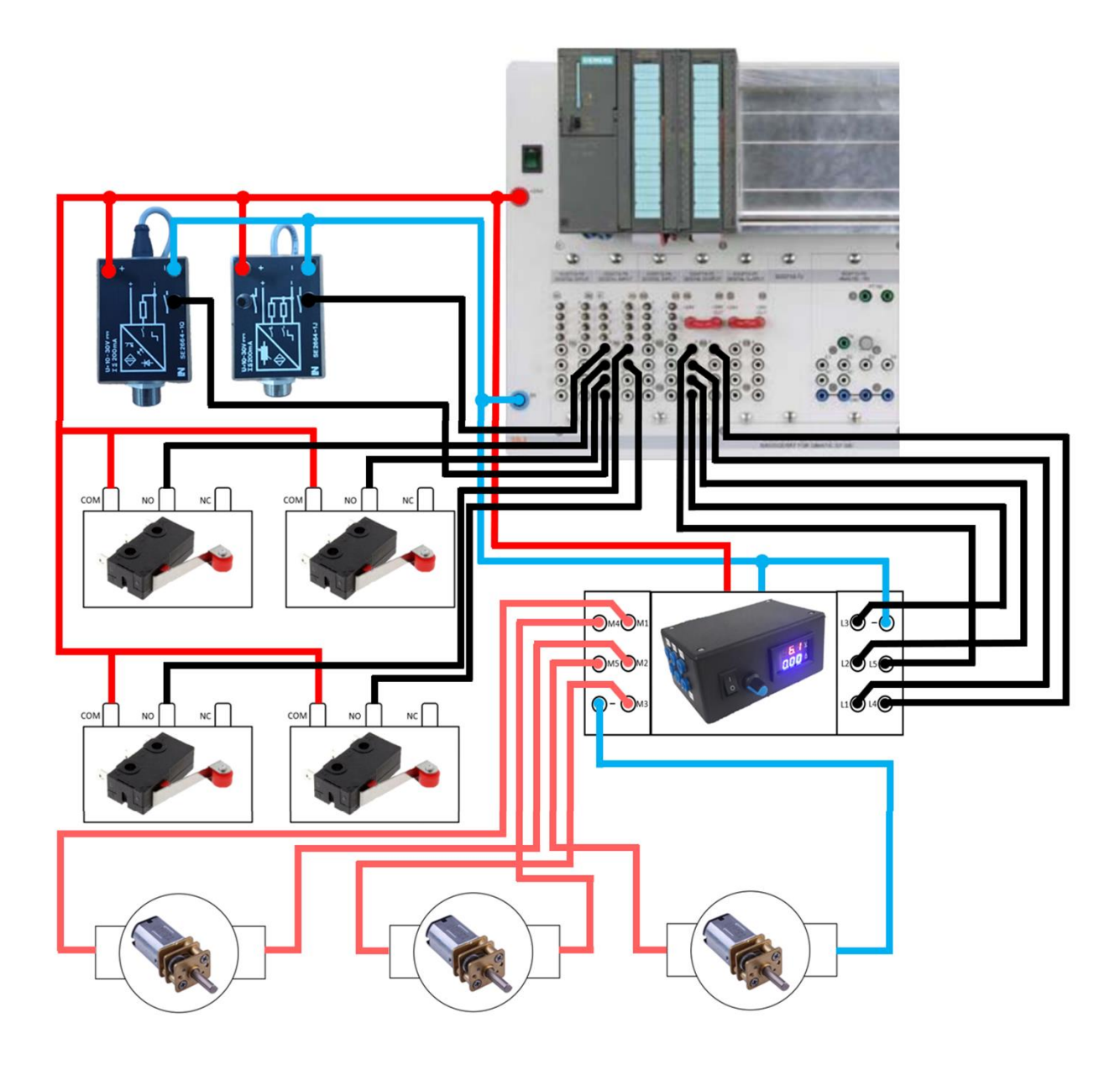

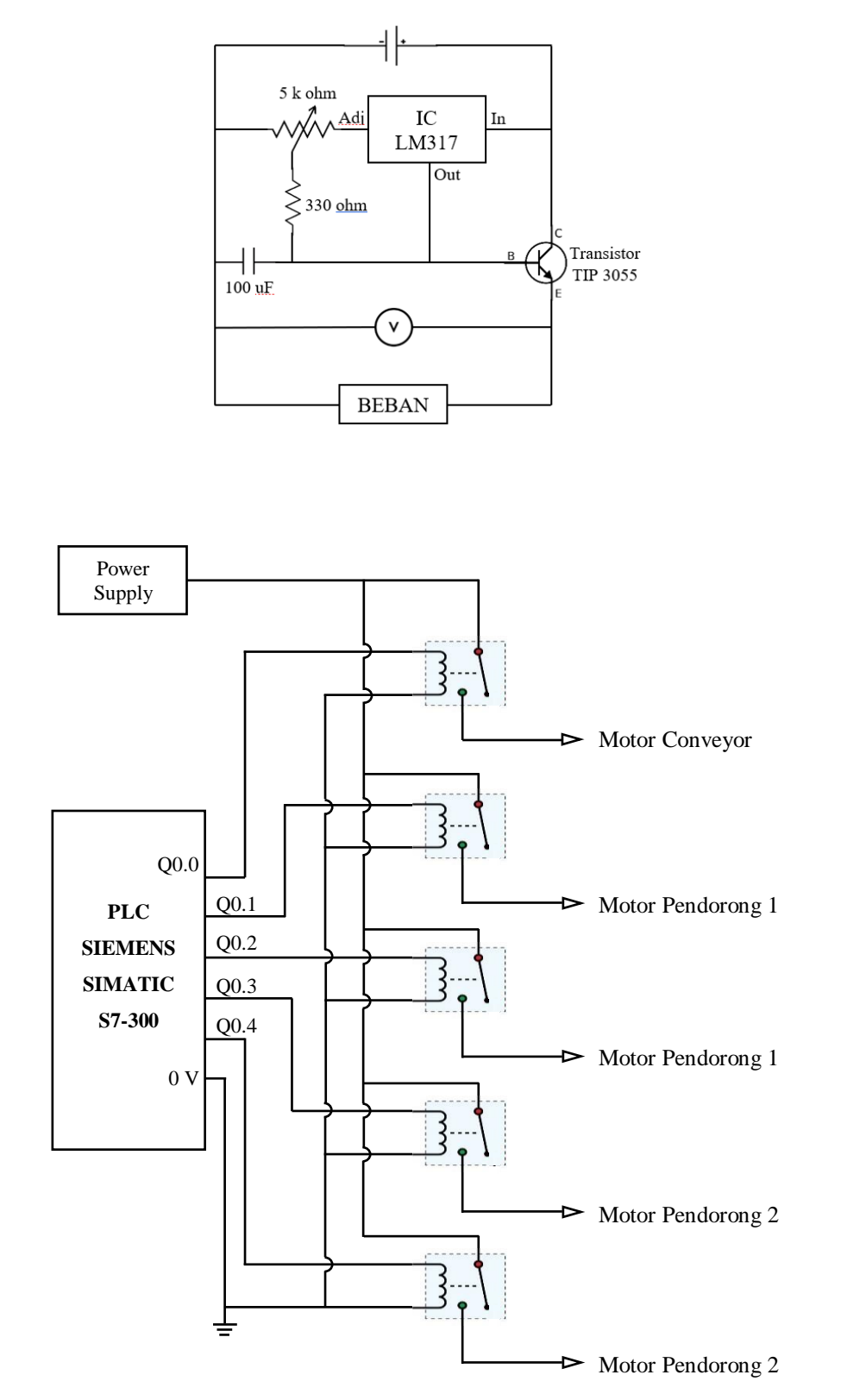

2. Rangkaian DC-DC Stepdown IC LM317T dan Relay

3. Gambar Conveyor Belt

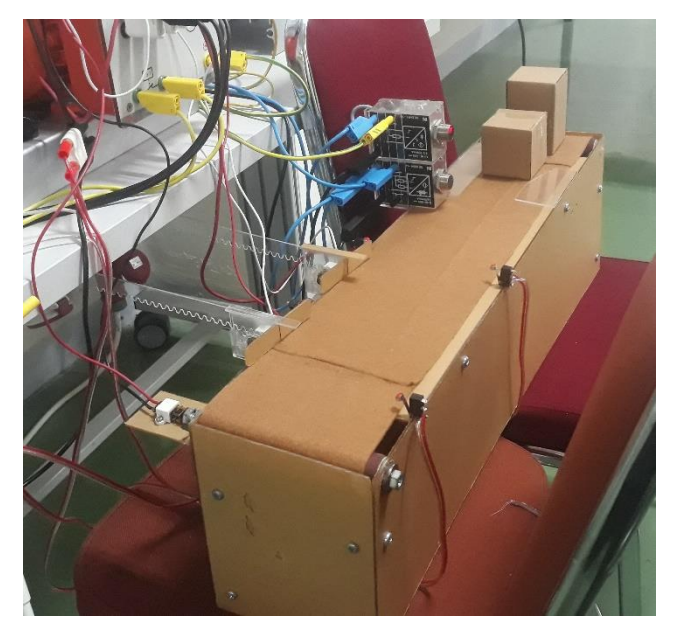

D. Cara Kerja Sistem Conveyor Pemisah Barang Otomatis

Sistem konveyor pemisah barang otomatis ini bekerja memisahkan jenis barang yang berbahan metal dan barang yang memiliki ukuran tinggi 6 cm. Pada sistem ini terdapat tiga buah tombol yang berfungsi untuk mengatur kerja dari konveyor. Tombol start berfungsi untuk menjalankan sistem, tombol stop berfungsi untuk menghentikan konveyor, dan tombol emergency berfungsi sebagai pengaman ketika terjadi kesalahan pada sistem dengan cara menghentikan semua proses yang sedang berlangsung.

Pada saat tombol start ditekan, konveyor akan berada pada posisi awal yaitu motor pendorong 1 dan motor pendorong 2 akan bergerak mundur sampai menyentuh limit switch 2 dan 4. Setelah konveyor telah berada pada posisi awal maka motor konveyor (channel %Q0.0) akan aktif. Ketika sensor metal (channel %I1.0) mendeteksi benda berbahan metal yang lewat, maka data akan di kirim ke PLC kemudian PLC akan mulai menghitung delay waktu sampai benda berada di depan pendorong 1. Setelah delay waktu tercapai, motor pendorong 1 akan berputar maju (channel %Q0.1) sampai menyentuh limit switch 1. Ketika limit switch 1 tertekan, motor pendorong 1 akan berputar mundur (channel %Q0.2) dan akan berhenti ketika menyentuh limit switch 2. Proses ini sama dengan ketika sensor infrared (channel %I1.1) mendeteksi benda yang tinggi (lebih dari 6 cm), data akan di kirim ke PLC kemudian PLC akan mulai menghitung delay waktu sampai benda berada di depan pendorong 2. Setelah delay waktu tercapai, maka motor pendorong 2 akan berputar maju (channel %Q0.3) sampai menyentuh limit switch 3. Ketika limit switch 3 tertekan, motor pendorong 2 akan berputar mundur (channel %Q0.4) dan akan berhenti ketika menyentuh limit switch 4. Proses ini akan terus berjalan sampai kita menekan tombol stop untuk menghentikan konveyor.